バージョンアップ手順

### はじめに

- ・まず最初に、zipファイルから、exeファイルとbinファイルをご解凍下さい。
- スキャナーをUSBで接続してご利用されている場合はexeファイルを 使ってアップデートできます。 ケース1をご覧ください。
- スキャナーを有線LANで接続してご利用されている場合は、binファイルを使ってアップデートできます。
  ケース2をご覧ください。

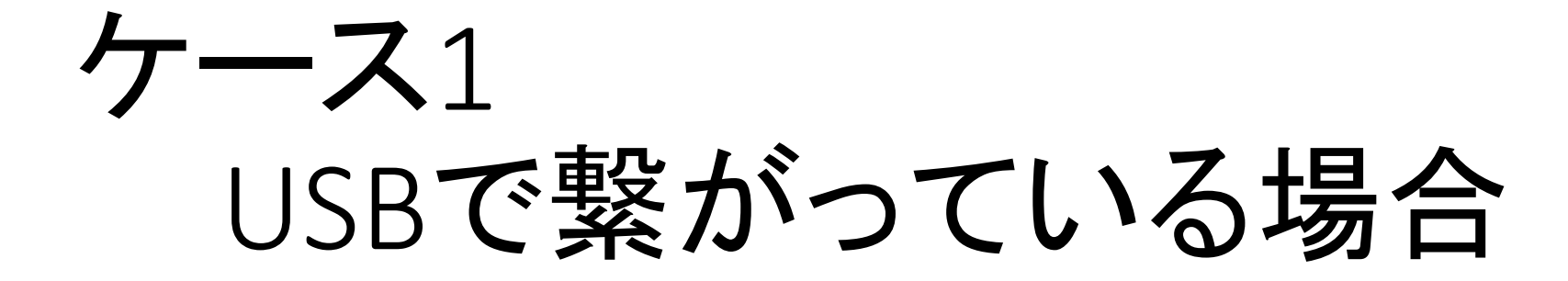

# 手順1-1.アップデーターのコピー

 スキャナーをUSBケーブルで接続しているPCにアップデーターをコ ピーしてください。
 なお、スキャナードライバーはインストール済みである事が前提です。

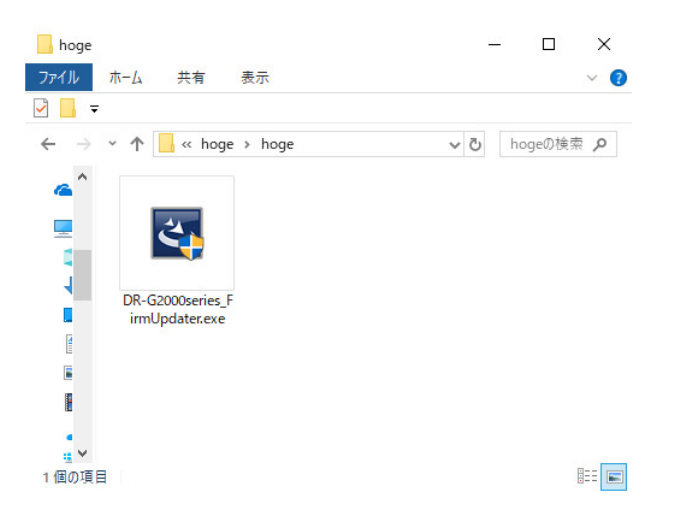

### 手順1-2 アップデーターの実行

アップデーターを実行して、記述に従ってダイアログのボタンをクリックしてください。

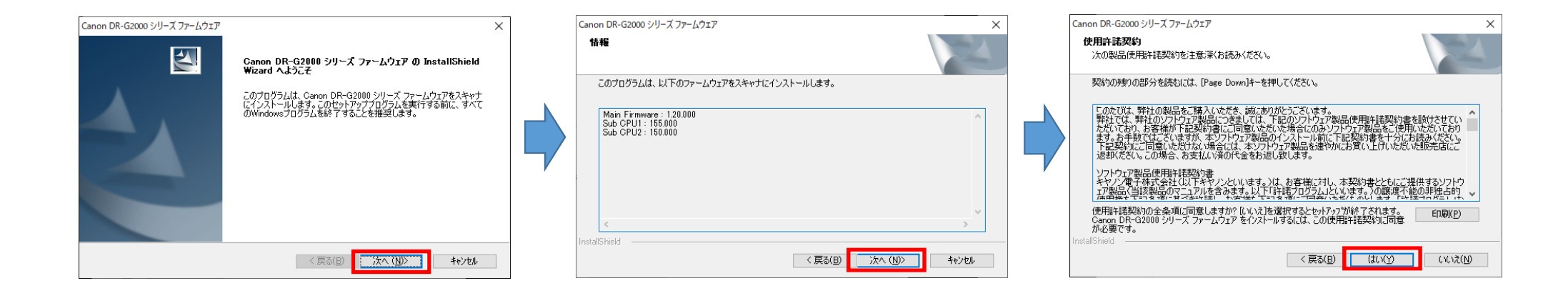

### 手順1-3アップデート中の注意点

アップデートが開始された後は、スキャナーの電源を切ったり、ケーブルを抜く操作はしないでください。(約10分かかります。)
 故障の原因になります。

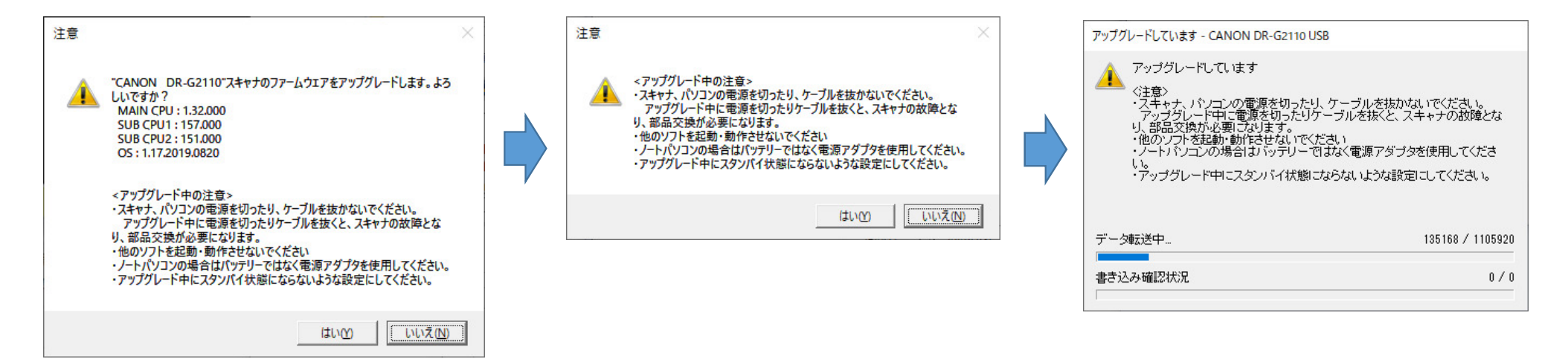

### 手順1-3アップデート中の注意点

• PCに表示されたメッセージに合わせて、手順1-4-1または手順1-4-2 にお進みください。

| メッセージ                                                                                                | 参照手順  |
|----------------------------------------------------------------------------------------------------|-------|
| しばらくお待ちください ×<br>アップデート終了後にスキャナの電源をお切りください。<br>アップデートには、約10分要します。<br>複数回再起動します。<br>レディーになるまでお待ちください。 | 1-4-1 |
| ファームウェアのアップグレードに成功しました。<br>ファームウェアのアップグレードに成功しました。<br>スキャナの電源を切ってから、ご使用ください。<br>OK                   | 1-4-2 |

### 手順1-4-1 アップデート

- 手順1-3から、アップデートが開始されるメッセージ(左下)が表示されたら、スキャナーはアップデートを開始します。
- ・アップデートには、約10分かかります。
- スキャナーは再起動しますので、パネルの表示がレディー画面もしくはメニュー画面(右下)になるまでお待ちください。
- パネルの表示がレディー画面、もしくはメニュー画面になったらアップデート完了です。

| しばらくお待ちください                                                                         | × | レディー画面                           | メニュー画面                                   |
|-------------------------------------------------------------------------------------|---|----------------------------------|------------------------------------------|
| アップデート終了後にスキャナの電源をお切りください。<br>アップデートには、約10分要します。<br>複数回再起動します。<br>レディーになるまでお待ちください。 |   | スキャン可能 (USB)<br>▶ 1:<br>2:<br>3: | メニュー (USB)<br>▶手差しモード<br>ニューファイル<br>本体設定 |
| ОК                                                                                  | ] | ‡ 🛇 🗉 00000                      | 106 <b>2</b> 9 Fa 00000                  |

### 手順1-4-2 アップデート

- 手順1-3から、アップデートが完了したメッセージ(左下)が表示されたらアップデート完了です。指示に従って、スキャナーの電源を一度切ってからご使用ください。
  (※本体パネルは右下の図のままですが、スキャナーの電源を切ってください。)
- Firmware updaterをUSB接続で適用した場合、正常にupdateが終わった後に長時間操作を行わないと、「E105」エラーが表示されることがあります。
  エラーが表示された場合は、本体を再起動してください。

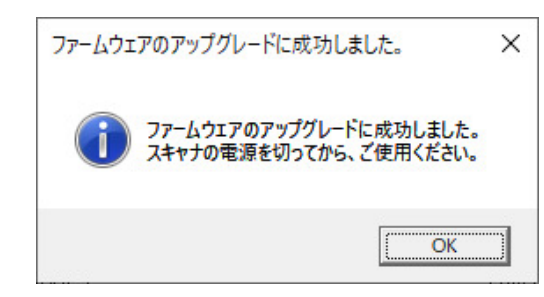

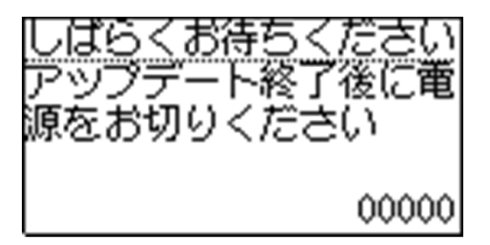

### ※バージョンアップ後の注意事項

- ファームウエアV1.32へバージョンアップした後に、エラーメッセージ コード「J051」が表示されスキャナーが使用できない場合があります。
   (ユーザーマニュアル P122:エラーメッセージ)
- その場合は、紙検知センサーが汚れてエラーとなっていますので、紙 検知センサーを清掃してください。

(ユーザーマニュアル P93:紙検知センサーの清掃)

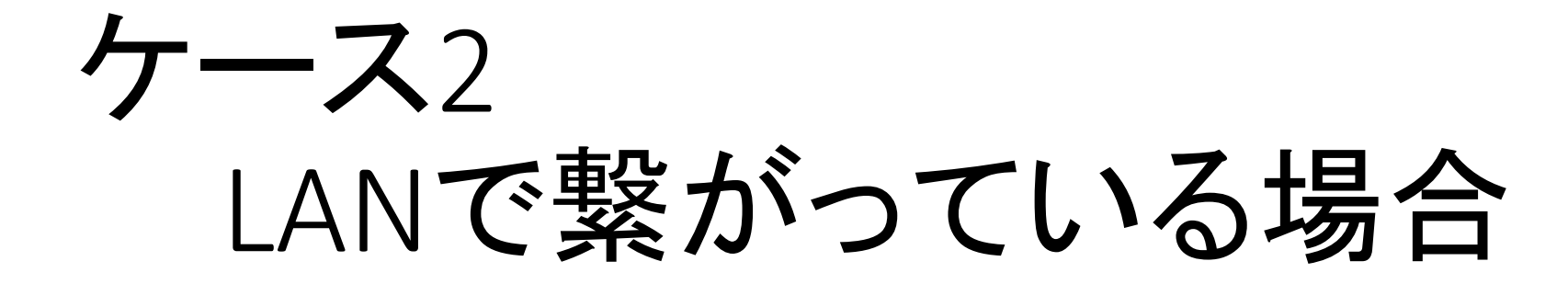

### 手順2-1. IPアドレスの確認

・DR-G2000シリーズをLANケーブルで接続し、 IPアドレスを確認してください。

#### ネットワーク

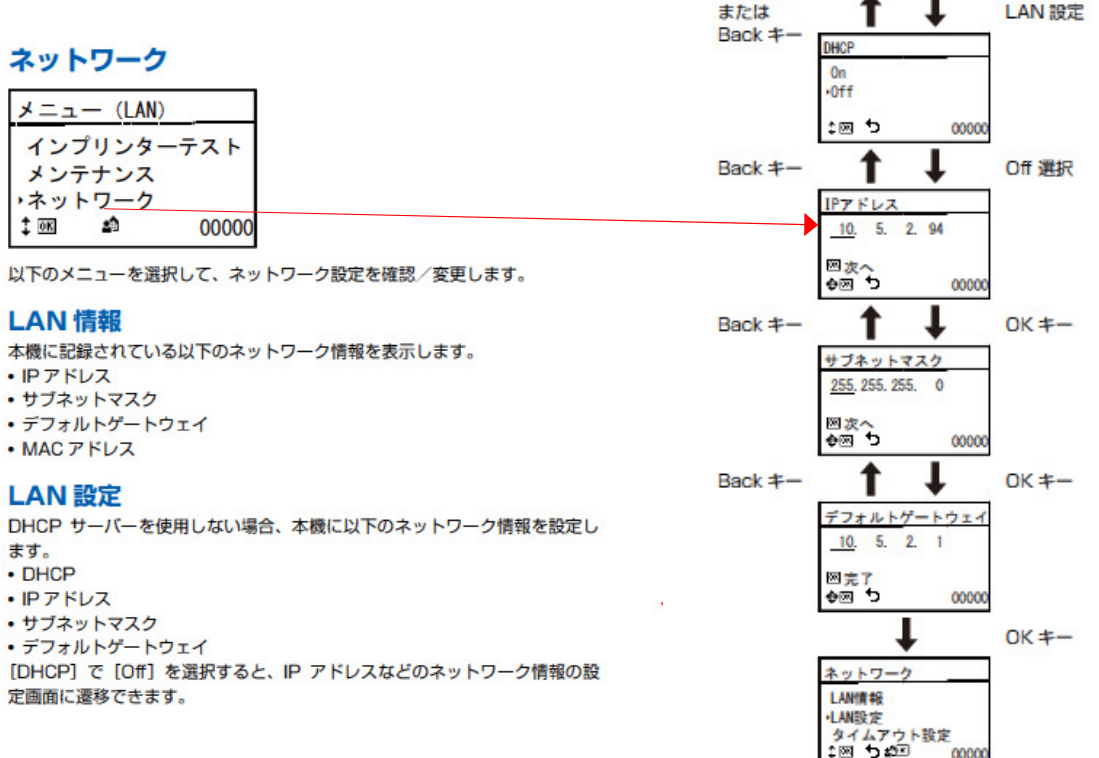

LAN 設定の各画面は次の順に表示されます。 ネットワーク

00000

LANI##8 ·LAN設定 タイムアウト設定

On 選択

### 手順2-2. Webメニューの表示

同一ネットワークに接続後、ドライバー 管理ツールからWebメニューを開く。

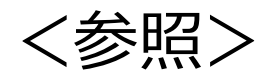

・User Manual P85,86参照

### 本機の Web メニューを表示する

- Canon imageFORMULA ドライバー設定ツールの設定画面を開き ます。(→ P.84)
- 2 [ネットワークモニター] タブをクリックします。

| Het-<br>X and the | Set | 9.05688 | P TFL3. |
|-------------------|-----|---------|---------|
|                   | Rep |         | 71/948  |

3 一覧でスキャナーを選択してから、[プロパティ]をクリックします。 本機の Web ページが開き、ログイン画面が表示されます。

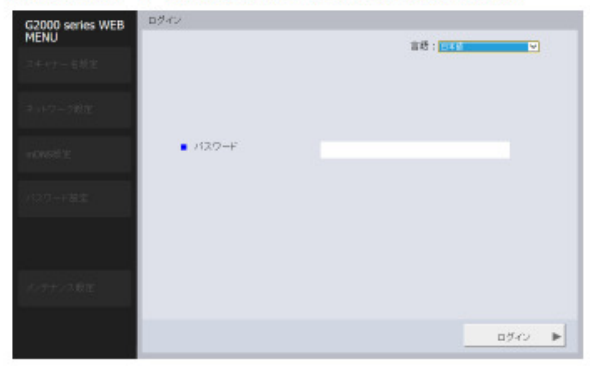

### 手順2-3. アップデートの実行

# Webメニューのメンテナンス設定で バージョンアップを実行する。

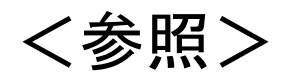

User Manual P90参照

### メンテナンス設定

Web ページ左側のメニューで [メンテナンス設定] をクリックすると、下図 のページを表示します。

このページでは、本機の初期化や、ファームウェアのアップデートを行います。

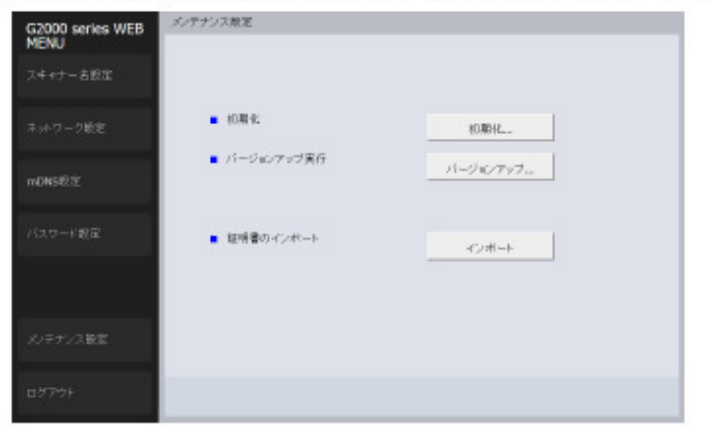

| 項目             | 内容                                                                                     |
|----------------|----------------------------------------------------------------------------------------|
| 初期化            | 本機の設定情報の初期化を行います。[初期化]をクリック<br>し、表示される画面で[はい]をクリックすると、本機の設<br>定を工場出荷時の状態に戻し、本機を再起動します。 |
| バージョン<br>アップ実行 | 本機のファームウェアのアップデートを行います。[パー<br>ジョンアップ]をクリックし、表示される画面でファーム<br>ウェアファイルを指定します。             |

# 手順2-4. アップデート完了の待機

- 本体パネルの表示が【しばらくお待ちください】
  から、【スキャン可能】、または【メニュー】になる
  まで待って下さい。
  - なお、スキャナの再起動が2回行われます。

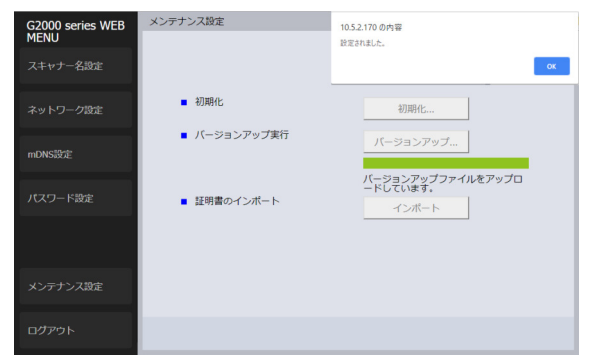

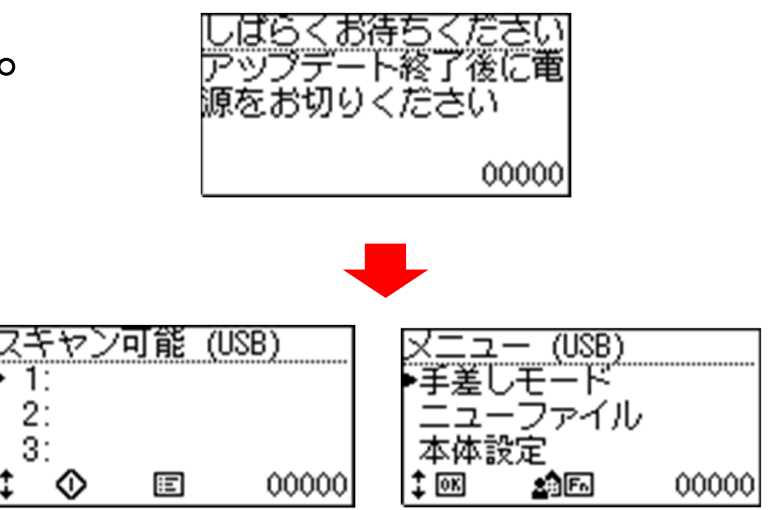

### ※バージョンアップ後の注意事項

- ファームウエアV1.32へバージョンアップした後に、エラーメッセージ コード「J051」が表示されスキャナーが使用できない場合があります。
   (ユーザーマニュアル P122:エラーメッセージ)
- その場合は、紙検知センサーが汚れてエラーとなっていますので、紙 検知センサーを清掃してください。

(ユーザーマニュアル P93:紙検知センサーの清掃)